## EX-CR4G01 4G Araç Kamerası Klavuz

Park Etme İzleme Kılavuzu (UBOX)

1. Uygulamayı İndirme ve Kurulum - Kamera Eşleştirme

Kameranız Bluetooth bağlantısını desteklemiyorsa, aşağıdaki adımlarla eşleştirin:

- QR kodunu tarayın veya App Store'da 'UBOX' olarak arayıp uygulamayı indirin ve kurun.

- Uygulamaya girin, ana ekranda 'Cihaz Ekle'ye tıklayın, "UBOX yakındaki cihazları bulup bağlanmak istiyor" mesajı çıkacak, 'İzin Ver'e tıklayın.

- Bluetooth'u açmanız istenecek, 'Aç'a tıklayın. "UBOX Bluetooth'u etkinleştirsin mi?" mesajına da 'İzin Ver' diyerek devam edin.

- Yeni cihaz bulundu mesajı çıkacak (cihazın ilk 6 haneli UID'si gösterilir), 'Tamam'a tıklayarak cihaz bilgi sayfasına girin. Uygulama kamerayı varsayılan olarak ilk adresinize ekleyecektir.

2. Uygulama Kayıt İşlemi

- Uygulamayı açın, e-posta adresinizi girin ve 'Kayıt Ol'a tıklayın.

- Kayıt sözleşmesini onaylayın, ardından e-posta adresinize doğrulama bağlantısı gönderilecektir.

- Mail kutunuza gidin, bağlantıya tıklayarak doğrulamayı tamamlayın.

- Giriş şifresini belirleyin ve onaylayın, 'Kayıt Ol'a basın.

- Kurulum adresini seçin, cihaz adını girin ve işlemi bitirin.

- Uygulama ağı taramaya başlar (10–30 saniye sürebilir).

3. Ürün Kurulumu

- SIM kartı cihaza takın, güç anahtarını açın, mavi LED yanana kadar bekleyin.

- Elektrostatik çıkartmayı aracın ön camına yapıştırın.

- Montaj aparatını gevşeterek uygun izleme açısını ayarlayın.

- Çift taraflı yapışkanı çıkarın, cihazı elektrostatik çıkartmanın üzerine yapıştırın.

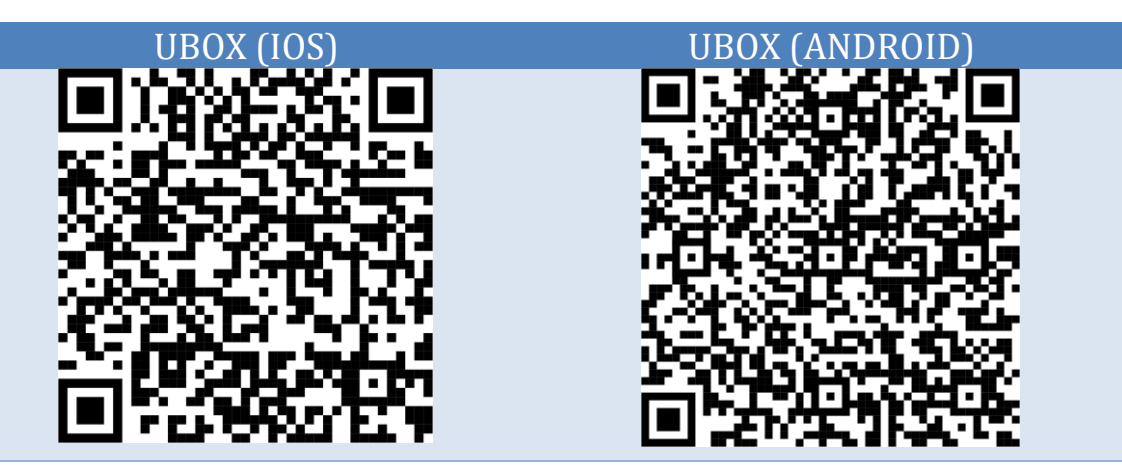